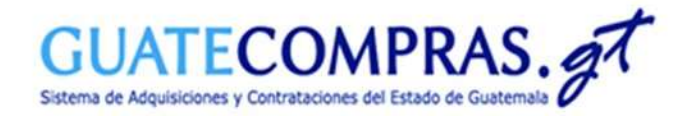

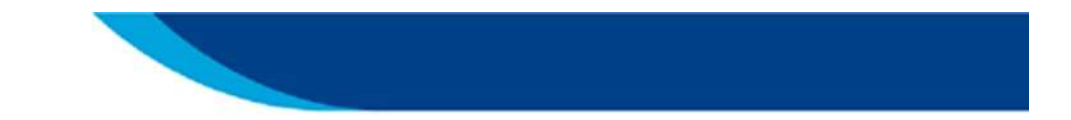

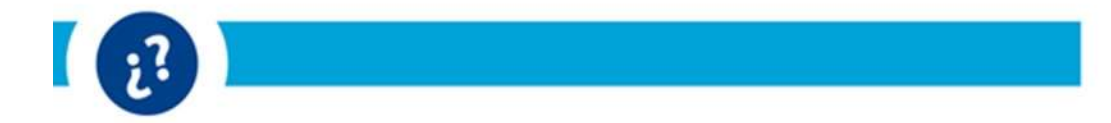

Guía de usuario:

Publicación (Otros Documentos) "Publicación de Link de Monitoreo y Seguimiento de la Obra (Art 82 Ley de Presupuesto)"

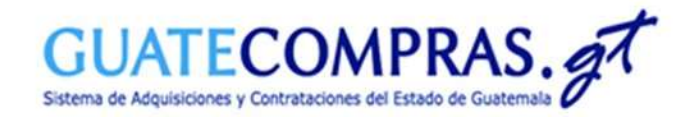

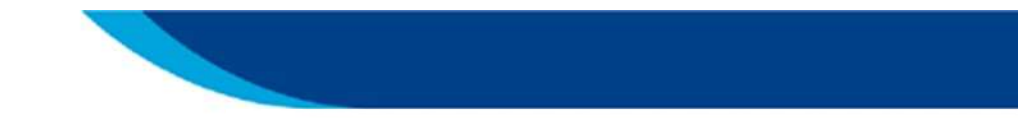

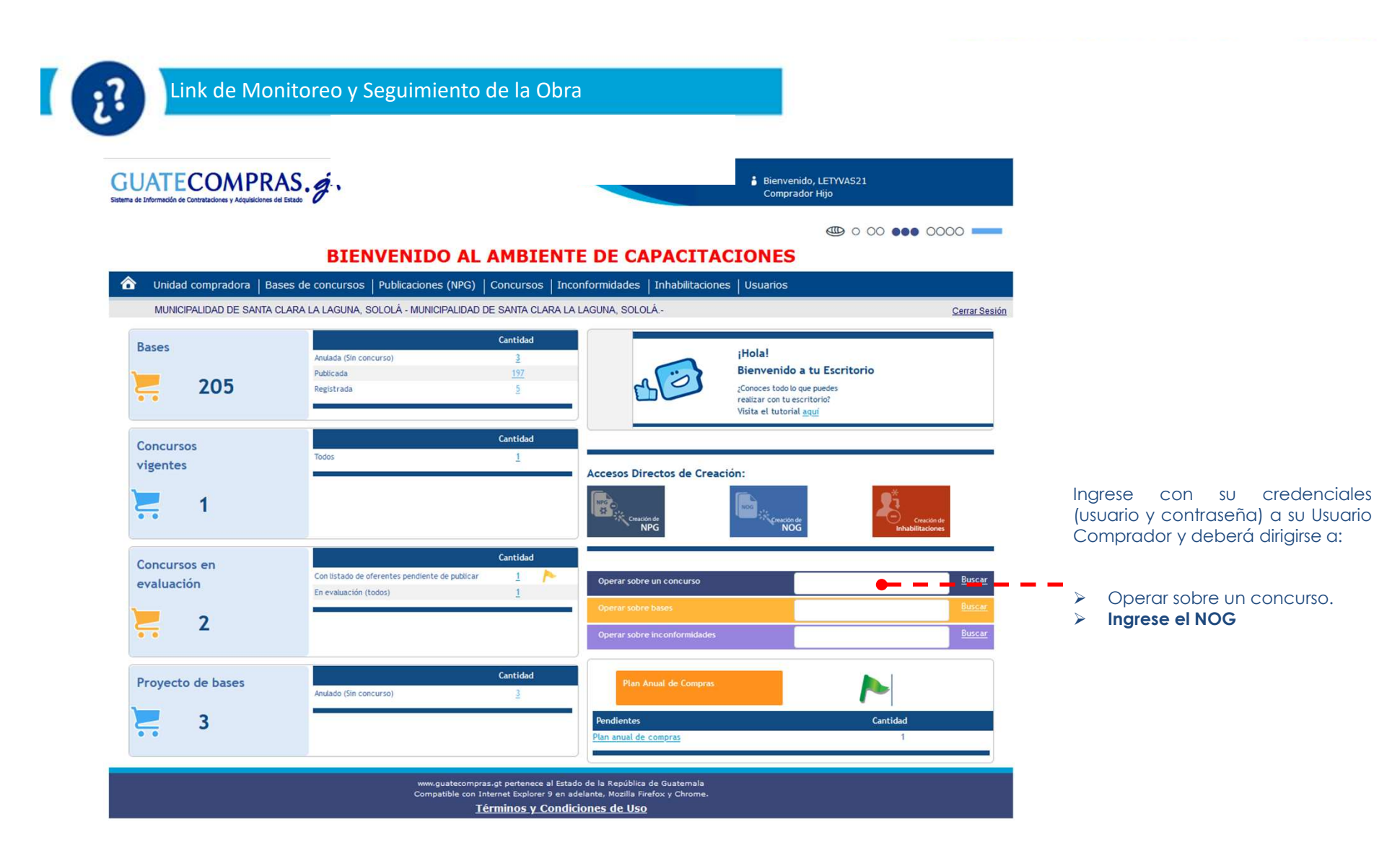

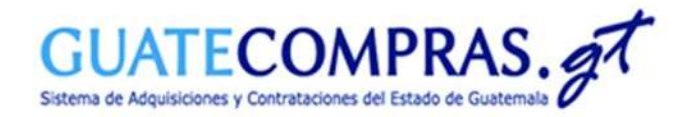

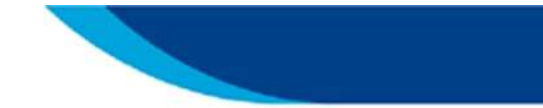

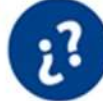

# Link de Monitoreo y Seguimiento de la Obra

| про Ргосезо:                           | Auguisición Directa          |
|----------------------------------------|------------------------------|
| Porcentaje de Fianza de cumplimiento:  | 10                           |
| Porcentaje de Fianza de sostenimiento: | 1                            |
| Fecha del último cambio de estatus:    | 08.julio.2022 08:36:49 a. m. |
| Estatus:                               | Adjudicado                   |
| Requiere SNIP:                         | SI                           |
| Ofertas Presentadas:                   | Ver Ofertas Presentadas(2)   |
|                                        |                              |

| Operac | iones de concurso | Bases del Proceso        | Tipos de Producto       | Proceso de Adjudicación     | Requisitos de las Bases | Enlace de Seguimiento y Monitoreo | Historial de acciones |
|--------|-------------------|--------------------------|-------------------------|-----------------------------|-------------------------|-----------------------------------|-----------------------|
| Oper   | aciones del Con   | curso                    |                         |                             |                         |                                   |                       |
|        |                   |                          |                         |                             |                         |                                   |                       |
|        |                   |                          |                         |                             |                         |                                   |                       |
| No     |                   |                          |                         | Operacio                    | ones Disponibles        |                                   |                       |
| 1      | Modificar datos   | secundarios (incluye t   | todas las ofertas pres  | entadas)                    |                         |                                   |                       |
| 2      | Modificar Requis  | sitos de las Bases (Ún   | icamente tiene un día   | de validez)                 |                         |                                   |                       |
| 3      | Importar Tipos    | de Productos             |                         |                             |                         |                                   |                       |
| 4      | Modificar Tipos   | de Productos             |                         |                             |                         |                                   |                       |
| 5      | Modificación de   | Criterios de Calificació | ón (incluye todas las o | fertas presentadas)         |                         |                                   |                       |
| 6      | Publicar suspen   | isión o Reanudación d    | lel Proceso             |                             |                         |                                   |                       |
| 7      | Revisar pregun    | tas                      |                         |                             |                         |                                   |                       |
| 8      | Publicar respue   | stas                     |                         |                             |                         |                                   |                       |
| 9      | Publicar Acta de  | e Apertura               |                         |                             |                         |                                   |                       |
| 10     | Publicar Sancior  | nes                      |                         |                             |                         |                                   |                       |
| 11     | Publicación de F  | acturas (Esta opción j   | permite publicar las fa | cturas relacionadas a un co | ncurso)                 |                                   |                       |
| 12     | Finalizar concur  | so (adjudicar, anular/p  | prescindir o declarar d | esierto)                    |                         |                                   |                       |
| 13     | Historial de Sub  | asta Inversa (Esta op    | ción muestra el Histo   | rial de Subasta Inversa)    |                         |                                   |                       |
| 14     | Anular concurso   | en estatus suspendi      | do (Anular)             |                             |                         |                                   |                       |
| 15     | Imprimir Histori  | al de Subasta Inversa    | (Esta opción muestra    | el Historial de Subasta Inv | ersa)                   |                                   |                       |
| 16     | Publicar contrat  | :0                       |                         |                             |                         |                                   |                       |
| 17     | Publicar otros d  | locumentos               |                         |                             |                         |                                   |                       |
| 18     | Publicar Docum    | entos (Fase de Contra    | atación)                |                             |                         |                                   |                       |
| 19     | Publicar Docum    | entos (Fase de Ejecuc    | ión)                    |                             |                         |                                   |                       |
| 20     | Publicar resoluc  | tión de recursos (Publi  | icar resolución de recu | irsos)                      |                         |                                   | -                     |
| 21     | Exportar (toma    | los Tipos de Producto    | y los copia en un arc   | nivo Excel)                 |                         |                                   |                       |
| 22     | Imprimir (gener   | a archivo en formato l   | PDF para imprimir)      |                             |                         |                                   |                       |
| 23     | Publicación de e  | enlace de monitoreo y    | seguimiento de const    | rucciones 👝 👝               |                         |                                   |                       |

Diríjase a la opción 23. **Publicación** de enlace de monitoreo y seguimiento de construcciones para poder registrar el link de monitoreo y seguimiento de obra del proveedor.

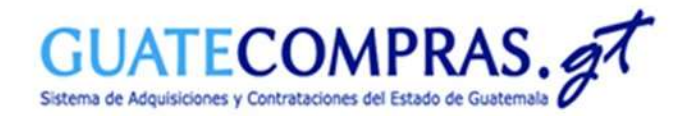

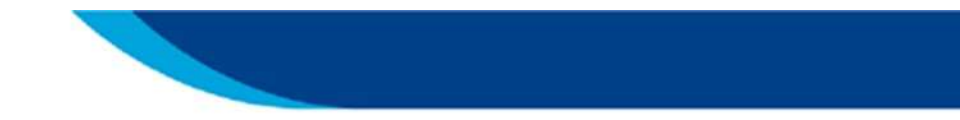

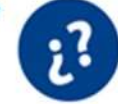

## Link de Monitoreo y Seguimiento de la Obra

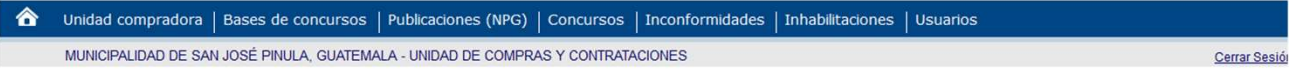

#### Publicación de enlace de monitoreo y seguimiento de construcciones

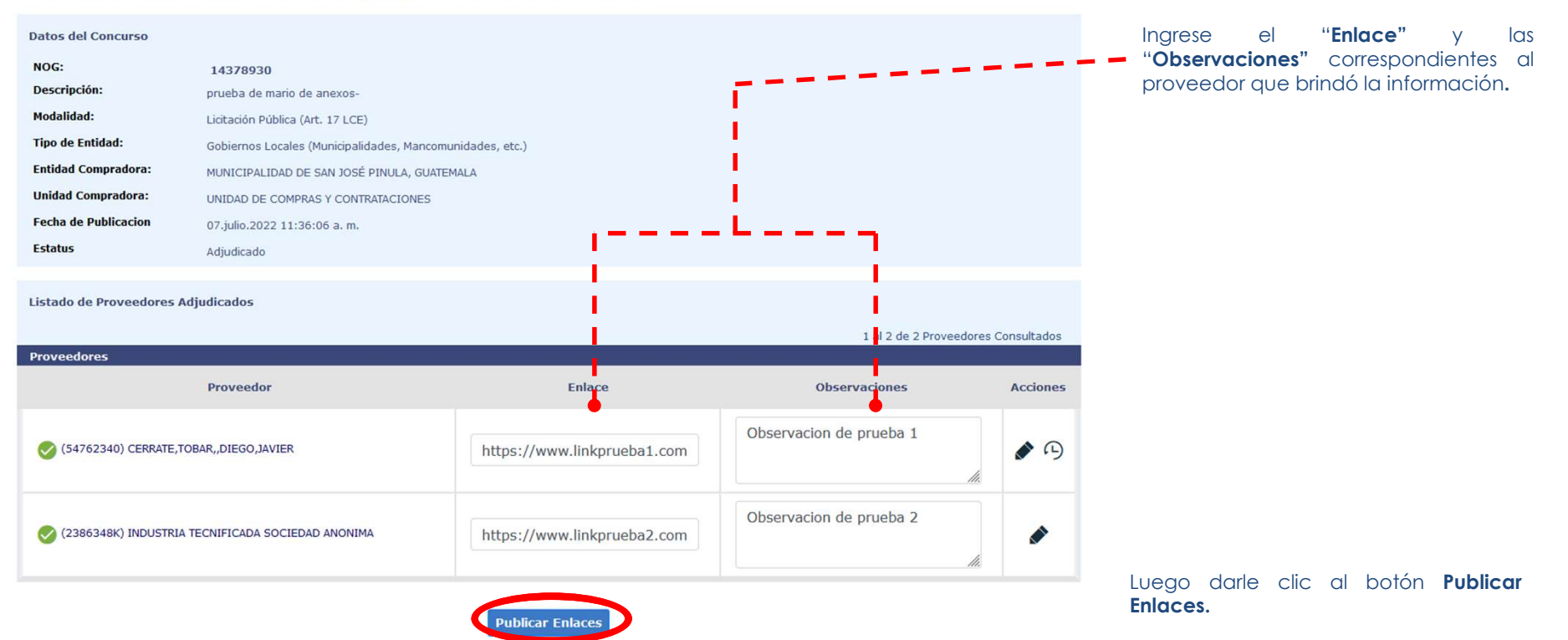

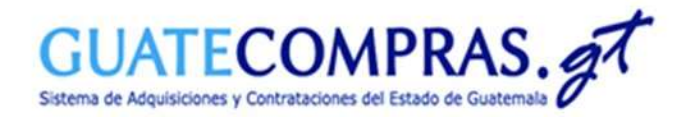

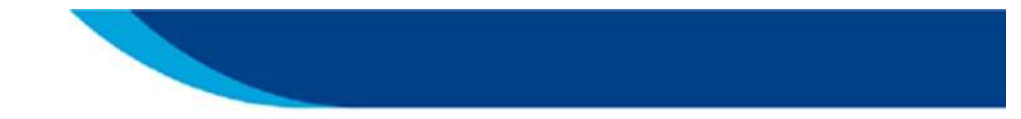

Cerrar Sesión

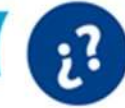

# Link de Monitoreo y Seguimiento de la Obra

#### Tunidad compradora | Bases de concursos | Publicaciones (NPG) | Concursos | Inconformidades | Inhabilitaciones | Usuarios

MUNICIPALIDAD DE SAN JOSÉ PINULA, GUATEMALA - UNIDAD DE COMPRAS Y CONTRATACIONES

### PUBLICACIÓN: Se publicó enlace de monitoreo y seguimiento de construcciones

#### Mensaje de confirmación

La publicación del enlace de monitoreo y seguimiento de construcciones fue realizada exitosamente. 08.jul..2022 11:09:16

Publicación de enlace de monitoreo y seguimiento de construcciones

- # 1 Se actualizó el enlace https://www.facebook.com/, nuevo valor: https://pruebas.guatecompras.gt/
- # 2 Se actualizó el enlace https://www.facebook.com/, nuevo valor: https://pruebas.guatecompras.gt/

Si desea imprimir este mensaje, oprima el siguiente botón

www.guatecompras.gt pertenece al Estado de la República de Guatemala Compatible con Internet Explorer 9 en adelante, Mozilla Firefox y Chrome.

E

Mensaje de confirmación de **Publicación de documentos sobre un concurso.** 

| Recuerda podemos apoyarte<br>en el <b>teléfono:</b> | (502) 2374-2872 |  |
|-----------------------------------------------------|-----------------|--|
|-----------------------------------------------------|-----------------|--|

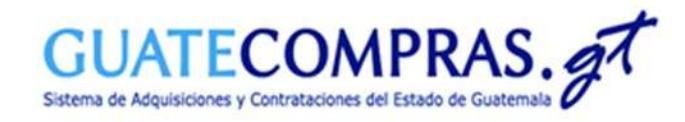

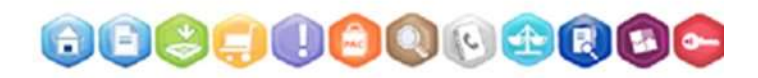

| GUATECOMP<br>Sistema de Información de Contrataciones y Acquisici                             | RAS. gT                                |                                                            |                           | Guatemala, 8 de julio de 2022 - 11:11:33 A                                        | м                                                                                                    |
|-----------------------------------------------------------------------------------------------|----------------------------------------|------------------------------------------------------------|---------------------------|-----------------------------------------------------------------------------------|----------------------------------------------------------------------------------------------------|
| Conoce Guatecompras                                                                           | QA01 (Enajena)<br>¿Qué es la DIGAE?    | cion / Enlaces de Se<br>RGAE                               | eguimiento)<br>Base Legal |                                                                                   |                                                                                                    |
| <u>Concursos Vigentes</u><br>¿Quiere conocer todas las<br>Oportunidades de negocio en Guateco | mpras? Procesos se h                   | Adjudicados<br>cuántos<br>han Adjudicado el dia de ho<br>c | by? Procesos<br>Módulo de | ciones de log soo (or cuántos)<br>fueron Publicados en el<br>NPG's el día de hoy? | uí                                                                                                    |
| Búsqueda por NOG                                                                              | – Bús <del>qu</del> ed <del>a</del> pd | <del></del>                                                | Búsqueda                  | ра <del>т</del> іеж <del>а</del> — — — — — <mark>-</mark> -                       | Para poder visualizar I<br><b>Publicación de enlace d</b><br><b>monitoreo y seguimiento d</b><br><b>construcciones</b> en la parte públic<br>ingrese el NOG de interés en I<br>parte de <b>Búsqueda por NOG</b> . |
| Contrato Abierto                                                                              | Cierre de Rec                          | cepción de Ofertas Capacitaciones                          | ertas para                | iVideotutoriales<br>para todos!                                                   |                                                                                                    |

Do 3

> 10 17

24 31

|        | 100 | -  |      |                |                      |                |         |
|--------|-----|----|------|----------------|----------------------|----------------|---------|
| 0      |     | `∢ | Cier | re de re<br>Ju | ecepción<br>ulio 202 | de Ofert<br>22 | as para |
|        |     | Lu | Ma   | Mi             | Ju                   | Vi             | Sá      |
|        |     |    |      |                |                      | 1              | 2       |
|        |     | 4  | 5    | 6              | 7                    | 8              | 9       |
|        |     | 11 | 12   | 13             | 14                   | 15             | 16      |
|        | -   | 18 | 19   | 20             | 21                   | 22             | 23      |
| ompras |     | 25 | 26   | 27             | 28                   | 29             | 30      |

Con los videotutoriales le ayudamos a conocer Guatecompras, presione aquí para ver nuestros videos

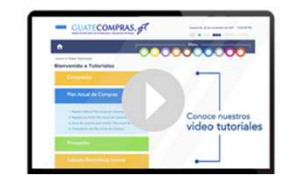

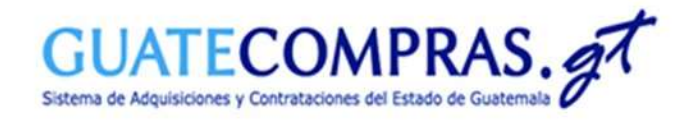

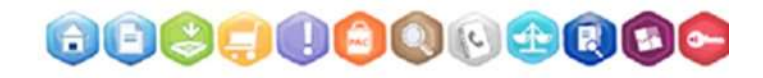

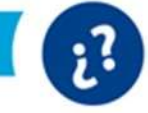

### **Detalle de concurso**

| NOG:                                                                                                    |                                                                                                    | 14378930                                                                                  |                                                                |                                                  |                                                                                                    |                                                                  |                  |                                                                                                    |
|----------------------------------------------------------------------------------------------------|----------------------------------------------------------------------------------------------------|-------------------------------------------------------------------------------------------|----------------------------------------------------------------|--------------------------------------------------|----------------------------------------------------------------------------------------------------|------------------------------------------------------------------|------------------|----------------------------------------------------------------------------------------------------|
| Descripción:                                                                                                    |                                                                                                    | prueba de mario de ano                                                                    | exos-                                                          |                                                  |                                                                                                    |                                                                  |                  |                                                                                                    |
| Modalidad:                                                                                                    |                                                                                                    | Licitación Pública (Art. 1                                                                | 17 LCE)                                                        |                                                  |                                                                                                    |                                                                  |                  |                                                                                                    |
| Categoría:                                                                                                    |                                                                                                    | Construcción y material                                                                   | les afines <b>Q</b>                                            |                                                  |                                                                                                    |                                                                  |                  |                                                                                                    |
| Tipo de concurso:                                                                                                    |                                                                                                    | Público                                                                                   |                                                                |                                                  |                                                                                                    |                                                                  |                  |                                                                                                    |
| Entidad:                                                                                                    |                                                                                                    | MUNICIPALIDAD DE SAN J                                                                    | JOSÉ PINULA, GUATEMALA                                         |                                                  |                                                                                                    |                                                                  |                  |                                                                                                    |
| Tipo de Entidad:                                                                                                    |                                                                                                    | Gobiernos Locales (Mur                                                                    | nicipalidades, Mancomunidad                                    | les, etc.)                                       |                                                                                                    |                                                                  |                  |                                                                                                    |
| Unidad compradora                                                                                                    | :                                                                                                    | UNIDAD DE COMPRAS Y C                                                                     | CONTRATACIONES                                                 |                                                  |                                                                                                    |                                                                  |                  |                                                                                                    |
| Tipo de recepción d                                                                                                    | le ofertas:                                                                                                    | Sólo electrónicas. El Prov<br>y presentarlo de acuero                                     | veedor debe enviar y present<br>do a lo establecido en las bas | tar su oferta través del foi<br>ses del proceso. | mulario electrónico que el siste                                                                                   | ma Guatecompras habilita                                         |                  | Dirítaro al apartado do <b>Eplaco do</b>                                                                                                    |
| Fecha de publicació                                                                                                    | ón:                                                                                                    | 07.julio.2022 11:36:06                                                                    | a. m.                                                          |                                                  |                                                                                                    |                                                                  | ÷                |                                                                                                    |
| Tipo Proceso:                                                                                                    |                                                                                                    | Adquisición Directa                                                                       |                                                                |                                                  |                                                                                                    |                                                                  |                  | seguimiento y monitoreo.                                                                                                    |
| Porcentaje de Fianz                                                                                                    | za de cumplimiento:                                                                                                    | 10                                                                                        |                                                                |                                                  |                                                                                                    |                                                                  |                  |                                                                                                    |
| Porcentaje de Fianz                                                                                                    | za de sostenimiento:                                                                                                    | 1                                                                                         |                                                                |                                                  |                                                                                                    |                                                                  |                  |                                                                                                    |
| Fecha del último ca                                                                                                    | mbio de estatus:                                                                                                    | 08.julio.2022 10:07:00                                                                    | a. m.                                                          |                                                  |                                                                                                    |                                                                  |                  |                                                                                                    |
| Estatus:                                                                                                    |                                                                                                    | Adjudicado                                                                                |                                                                |                                                  |                                                                                                    |                                                                  |                  |                                                                                                    |
| Requiere SNIP:                                                                                                    |                                                                                                    | SI                                                                                        |                                                                |                                                  |                                                                                                    |                                                                  |                  |                                                                                                    |
| Ofertas Presentada                                                                                                    | 15:                                                                                                    | Ver Ofertas Presentadas(3)                                                                |                                                                |                                                  |                                                                                                    |                                                                  |                  |                                                                                                    |
|                                                                                                    |                                                                                                    |                                                                                           |                                                                |                                                  |                                                                                                    |                                                                  |                  |                                                                                                    |
|                                                                                                    |                                                                                                    |                                                                                           |                                                                |                                                  |                                                                                                    |                                                                  |                  |                                                                                                    |
| Operaciones de concurso                                                                                                    | o Bases del Proceso                                                                                                    | Tipos de Producto                                                                         | Proceso de Adjudicación                                        | Requisitos de las Bases                          | Enlace de Seguimiento y Mor                                                                                        | nitoreo                                                          |                  |                                                                                                    |
| Operaciones de concurso<br>Historial de acciones                                                                                                    | o Bases del Proceso                                                                                                    | Tipos de Producto                                                                         | Proceso de Adjudicación                                        | Requisitos de las Bases                          | Enlace de Seguimiento y Mor                                                                                        | nitoreo                                                          |                  |                                                                                                    |
| Operaciones de concurso<br>Historial de acciones<br>¡Aviso importante!<br>No generará respon<br>ni por el contenido o                                                             | Bases del Proceso<br>esabilidad para el <b>Sistem</b><br>que dichos vinculos pued                                                                                      | Tipos de Producto<br>o de Guatecompras, cua<br>an mostrar.                                | Proceso de Adjudicación<br>Indo no se logre utilizar o acc     | Requisitos de las Bases                          | Enlace de Seguimiento y Mor                                                                                        | nitoreo<br>ones ajenas a este <mark>a</mark> stema,              | F<br>c<br>c<br>r | Podrá darle clic al botón <mark>M</mark> en el<br>apartado de <b>Acciones</b> para<br>obtener acceso al enlace de<br>monitoreo de cada proveedor.                                                                                                    |
| Operaciones de concurso<br>Historial de acciones<br>¡Aviso importante!<br>No generará respon<br>ni por el contenido d<br>Enlace de Seguimie                                       | Bases del Proceso<br>Bases del Proceso<br>Isabilidad para el Sistema<br>que dichos vinculos pued<br>ento y Monitoreo                                                   | Tipos de Producto<br>a <b>de Guatecompras</b> , cua<br>an mostrar.                        | Proceso de Adjudicación<br>Indo no se logre utilizar o acc     | Requisitos de las Bases                          | Enlace de Seguimiento y Mor                                                                                        | nitoreo                                                          | F<br>c<br>c<br>r | Podrá darle clic al botón 🛃 en el<br>apartado de <b>Acciones</b> para<br>obtener acceso al enlace de<br>monitoreo de cada proveedor.                                                                                                    |
| Operaciones de concurso<br>Historial de acciones<br>¡Aviso importante!<br>No generará respon<br>ni por el contenido d<br>Enlace de Seguimie<br>NIt ó país                         | Bases del Proceso<br>esabilidad para el Sistema<br>que dichos vinculos pued<br>ento y Monitoreo                                                                        | Tipos de Producto<br>o de Guatecompras, cua<br>an mostrar.<br>Nombre o raz                | Proceso de Adjudicación<br>Indo no se logre utilizar o acc     | Requisitos de las Bases                          | Enlace de Seguimiento y Mor<br>ado por el contratista, por razo<br>Observaciones                                   | nitoreo<br>ones ajenas a este distema,<br>Acci <mark>ones</mark> | F<br>C<br>C<br>r | Podrá darle clic al botón 🛃 en el<br>apartado de <b>Acciones</b> para<br>obtener acceso al enlace de<br>monitoreo de cada proveedor.<br><b>Aclaración:</b> El Sistema<br>GUATECOMPRAS no es                                                                                   |
| Operaciones de concurso<br>Historial de acciones<br>¡Aviso importante!<br>No generará respon<br>ni por el contenido d<br>Enlace de Seguimie<br>Nit ó país<br>54762340             | Bases del Proceso<br>Bases del Proceso<br>esabilidad para el Sistema<br>que dichos vinculos pued<br>ento y Monitoreo                                                   | Tipos de Producto<br>o de Guatecompras, cua<br>an mostrar.<br>Nombre o raz                | Proceso de Adjudicación<br>Indo no se logre utilizar o acc     | Requisitos de las Bases                          | Enlace de Seguimiento y Mor<br>ado por el contratista, por razo<br>Observaciones<br>n de prueba 1                  | nitoreo<br>nes ajenas a este distema,<br>Acciones                | F<br>C<br>r      | Podrá darle clic al botón 🔀 en el<br>apartado de <b>Acciones</b> para<br>obtener acceso al enlace de<br>monitoreo de cada proveedor.<br><b>Aclaración:</b> El Sistema<br>GUATECOMPRAS no es<br>responsable por la disponibilidad                                              |
| Operaciones de concurso<br>Historial de acciones<br>¡Aviso importante!<br>No generará respon<br>ni por el contenido o<br>Enlace de Seguimie<br>NIt ó país<br>54762340<br>22062404 | Bases del Proceso<br>Bases del Proceso<br>esabilidad para el Sistema<br>que dichos vinculos pued<br>ento y Monitoreo<br>CERRATE,TOBAR, DIEGO,                          | Tipos de Producto  de Guatecompras, cua an mostrar.  Nombre o raz JAVIER                  | Proceso de Adjudicación<br>Indo no se logre utilizar o acc     | Requisitos de las Bases                          | Enlace de Seguimiento y Mor<br>ado por el contratista, por razo<br>Observaciones<br>n de prueba 1                  | nitoreo                                                          | F<br>C<br>r      | Podrá darle clic al botón 🛃 en el<br>apartado de Acciones para<br>obtener acceso al enlace de<br>monitoreo de cada proveedor.<br>Aclaración: El Sistema<br>GUATECOMPRAS no es<br>responsable por la disponibilidad<br>del link ni por el contenido aue                        |
| Operaciones de concurso<br>Historial de acciones<br>¡Aviso importante!<br>No generará respon<br>ni por el contenido d<br>Enlace de Seguimie<br>Nit ó país<br>54762340<br>2386348K | Bases del Proceso<br>Bases del Proceso<br>esabilidad para el Sistema<br>que dichos vinculos pued<br>ento y Monitoreo<br>CERRATE,TOBAR, DIEGO,<br>INDUSTRIA TECNIFICADA | Tipos de Producto  de Guatecompras, cua an mostrar.  Nombre o raz JAVIER SOCIEDAD ANONIMA | Proceso de Adjudicación<br>Indo no se logre utilizar o acc     | Requisitos de las Bases                          | Enlace de Seguimiento y Mor<br>ado por el contratista, por razo<br>Observaciones<br>n de prueba 1<br>n de prueba 2 | nitoreo nes ajenas a este distema, Acciones C  O                 | F<br>C<br>r      | Podrá darle clic al botón i en el<br>apartado de Acciones para<br>obtener acceso al enlace de<br>monitoreo de cada proveedor.<br>Aclaración: El Sistema<br>GUATECOMPRAS no es<br>responsable por la disponibilidad<br>del link ni por el contenido que<br>este pueda mostrar. |

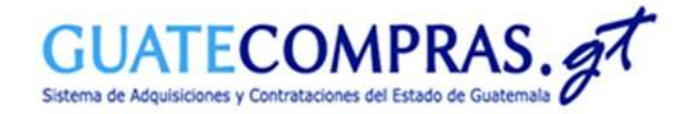

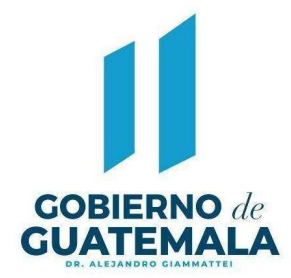

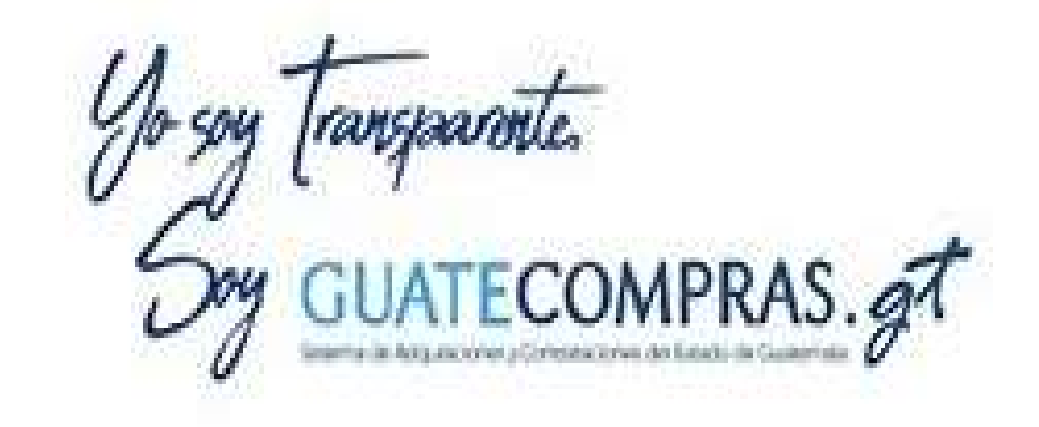